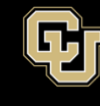

## How to test your webcam – for Windows and Mac

- 1. You can verify your video and audio prior to the start of a meeting by joining a test call. Then you can begin your zoom call.
- 2. To enable or disable your video click on the camera icon near the bottom left corner of your screen.
- 3. If you cannot enable your camera click on the arrow next to that camera icon. It will come up a list of cameras connected to your device. Verify the camera is listed and selected. If the appropriate webcam is selected, ensure the camera lens is not covered or blocked.

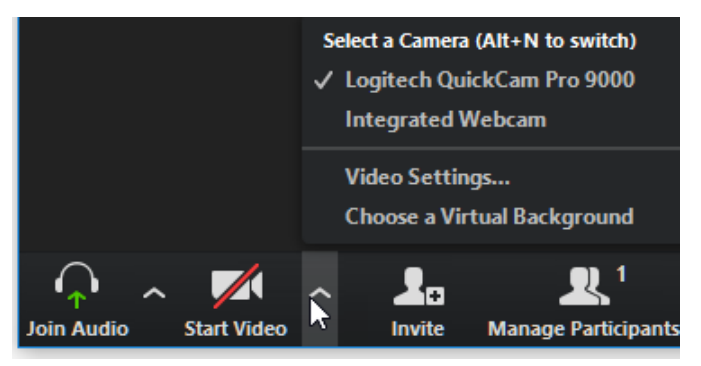

- 4. Keep in mind that Zoom meetings can be scheduled with the option to exclude video.
- 5. If you are having trouble with audio or presenting, consider turning off your camera to improve connection.

If problems starting the camera continue:

- Make sure that all other programs that utilize the camera are not using the camera or are closed.
- Reboot your computer to ensure that the camera is not being used by another application.